# Χταπόδι και αστερίας

Σκοπός του μαθήματος είναι να θυμηθείτε λίγο τις εντολές που γνωρίσαμε στο προγραμματιστικό περιβάλλον του Scratch, το οποίο μπορείτε να το βρείτε online στο:

https://scratch.mit.edu/projects/editor/?tutorial=getStarted

## Δημιουργείστε το παρακάτω παιχνίδι με το χταπόδι:

- 1. Εισαγωγή σκηνικού Underwater1.
- Εισαγωγή χαρακτήρα Octopus. Μειώνουμε το μέγεθος του Octapus κατά 50%.

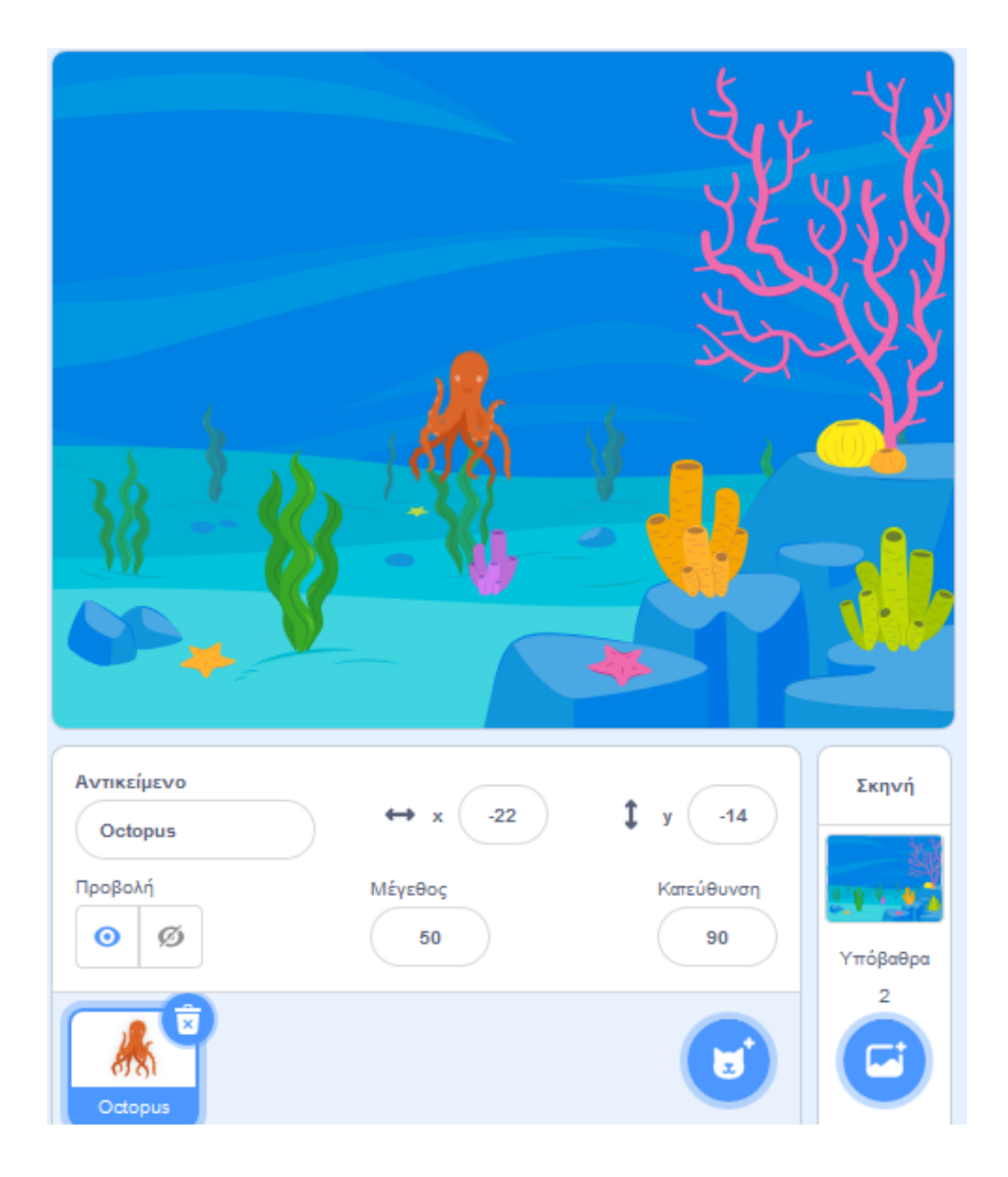

Θα πρέπει να σχηματίσουμε κώδικα ώστε το χταπόδι να κινείται αριστερά, δεξιά πάνω, κάτω, όταν πατώ αντίστοιχα το αριστερό, δεξί, πάνω και κάτω βελάκι.

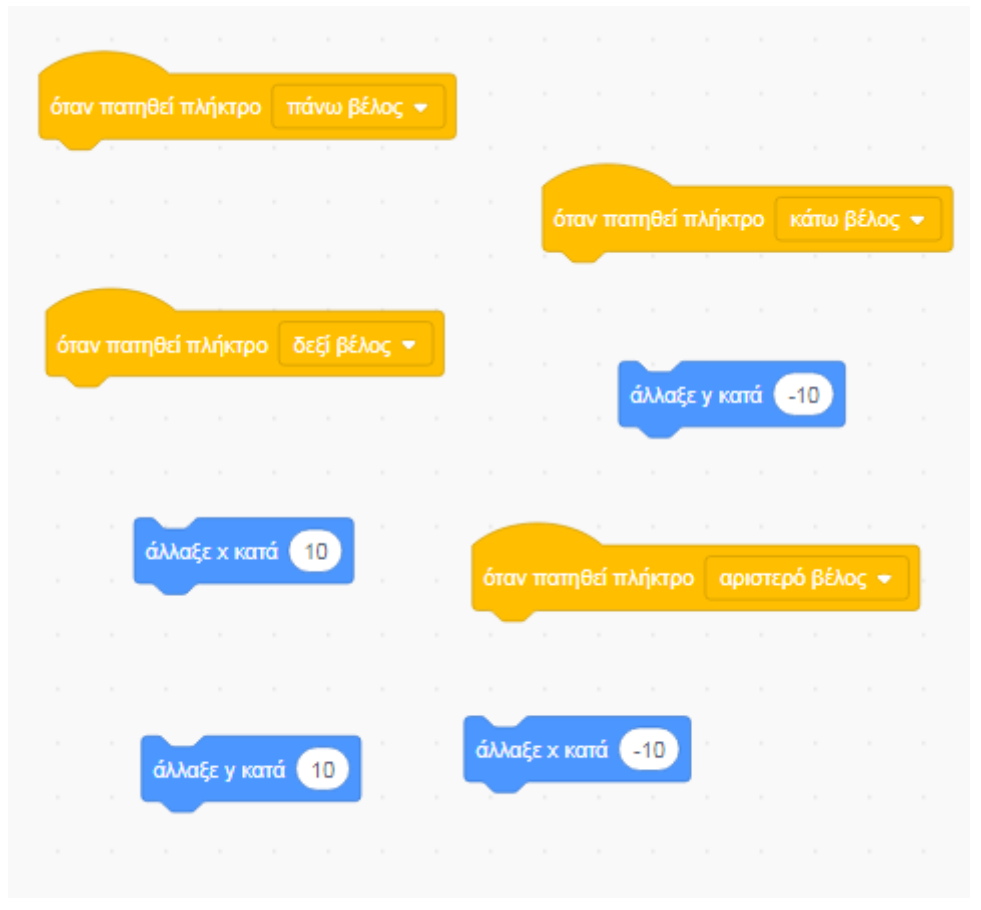

Οι εντολές που πρέπει να χρησιμοποιήσετε είναι:

#### Μπορείτε να τις συνδέσετε; Δοκιμάστε αν λειτουργεί.

Στη συνέχεια προσθέστε τον χαρακτήρα Starfish. Θέλουμε το αστέρι να ολισθαίνει σε τυχαία θέση κάθε δευτερόλεπτο.

#### Οι παρακάτω εντολές θα σας βοηθήσουν να το κάνετε:

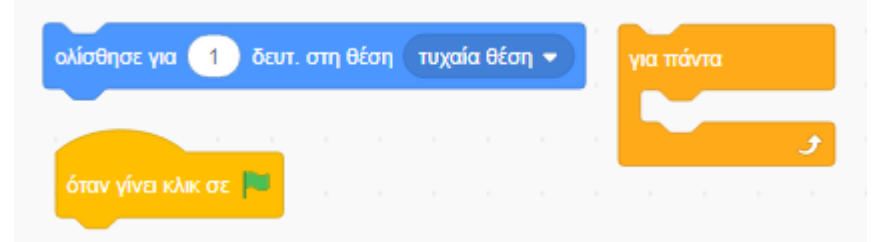

Μπορείτε να τις συνδέσετε; Δοκιμάστε αν λειτουργεί.

## Συνέχεια του παιχνιδιού...

Μπορούμε να προσθέσουμε στο παιχνίδι μας και μία μεταβλητή που θα μετράει το σκορ που θα συγκεντρώνει ο αστερίας κάθε φορά που αγγίζει το χταπόδι. Η μεταβλητή αυτή θα έχει όνομα Score και κάθε φορά που θα ξεκινάει από την αρχή το παιχνίδι, δηλαδή κάθε φορά που θα γίνεται κλικ στην πράσινη σημαία, το score θα μηδενίζει. Για να την δημιουργήσουμε θα πρέπει να πάμε από την αριστερή στήλη που εμφανίζονται όλες οι ομάδες εντολών στην ομάδα με όνομα «Μεταβλητές» και επιλέγω την «Δημιουργία μεταβλητής», όπως φαίνεται στην παρακάτω εικόνα:

| 🚝 Κώ              | δικας 🔮 Ενδυμασίες 🜗 Ήχοι            |
|-------------------|--------------------------------------|
| Κίνηση            | Μεταβλητές                           |
| οψεις             | Δημιουργία Μεταβλητής                |
| Hxos              | όρισε η μεταβλητή μου 👻 σε 🕕         |
| <br>Συμβάντα      | άλλαξε η μεταβλητή μου 🔹 κατά 1      |
| Έλεγχος           | εμφάνισε μεταβλητή η μεταβλητή μου 👻 |
| Αισθητήρες        | απόκρυψε μεταβλητή η μεταβλητή μου 👻 |
| Τελεστές          | Δημιουργία Λίστας                    |
| Μεταβλητές        | Οι Εντολές μου                       |
| Οι Εντολές<br>μου | Δημιουργία Εντολής                   |

### Και δίνουμε όνομα μεταβλητής **score**:

| Νέα Μεταβλητή          | ×     |
|------------------------|-------|
| Όνομα νέας μεταβλητής: |       |
| score                  |       |
|                        | TÓ TO |
| Ακύρωση                | ок    |

Τώρα θα πρέπει να συμπληρώσουμε ένα κομμάτι κώδικα στον Αστερία, ώστε να εκτελείται η αλλαγή στην τιμή της μεταβλητής score κάθε φορά που ο αστερίας θα ακουμπάει το χταπόδι:

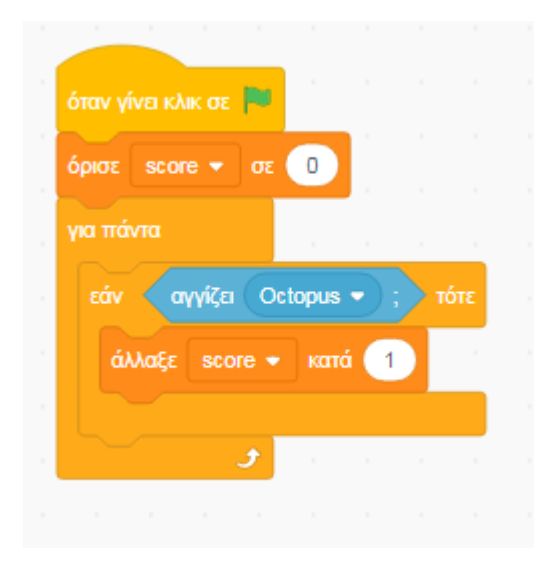